# **BKS Bank**

## INŠTALÁCIA BKS SECURITY

## VERZIA "DESKTOP"

#### Prvý krok:

Otvorte prehliadač v počítači a prejdite na stránku <u>https://www.bksbank.sk/security-app</u>. Stiahnite si verziu BKS Security PC pre Windows/Mac v ponuke "Download":

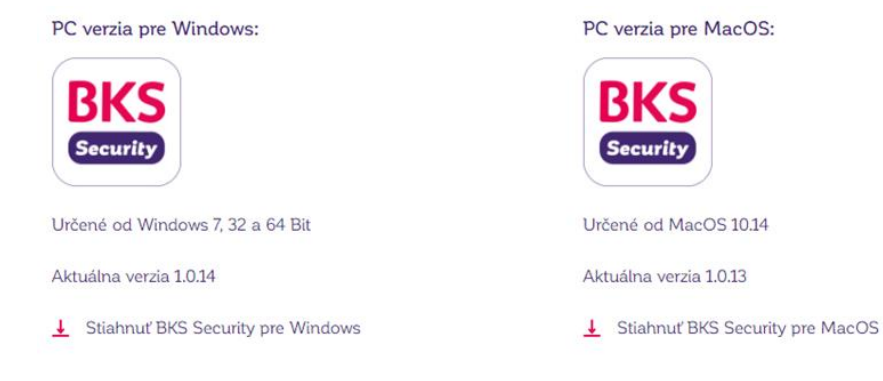

Po kliknutí na "Stiahnuť BKS Security pre Windows" alebo "Stiahnuť BKS Security pre MacOS" postupujte podľa pokynov. V závislosti od používaného prehliadača sa môže zobrazenie líšiť.

| С М     | icrosoft Edge                  |   |  |  |      |
|---------|--------------------------------|---|--|--|------|
| Položky | na stiahnutie 🗋 🔍 🚥 🖍          |   |  |  |      |
| BKS_S   | Security_1.0.14.exe            |   |  |  |      |
|         | Otvoriť súbor                  |   |  |  |      |
|         | Vždy otvárať súbory tohto typu | ' |  |  |      |
| 4       | <b>.</b> 💿 💁 👘 🔀               |   |  |  |      |
|         |                                | 1 |  |  | <br> |

| 🐸 Mozilla Firefox                                                                                                    |  |                                                      |   |       |         |   |  |
|----------------------------------------------------------------------------------------------------|--|------------------------------------------------------|---|-------|---------|---|--|
| Otvára sa BKS_Security_1.0.14.exe X                                                                                                    |  |                                                      |   | - (   | 3       | × |  |
| Vybrali ste akciu otvoriť súbor alebo odkaz:<br>BKS_Security_1.0.14.exe<br>ktorý je typu: ace File (52,1 MB)<br>umiestnený na serveri: https://secure.3banken.net |  | ···· ☑ ☆<br>BKS_Security_1.0.14.exe<br>Otvorit súbor | ¥ | II\ 🗊 | ©*<br>> | = |  |
| Chcete uložiť tento súbor?<br>Uložiť súbor<br>Zrušiť                                                                                                    |  | Zobraziť všetky prevzaté súbory                      |   |       |         |   |  |

| 📀 Google Chr            | rome                           |
|-------------------------|--------------------------------|
|                         |                                |
|                         | Otvoriť                        |
|                         | Vždy otvárať súbory tohto typu |
|                         | Zobraziť v priečinku           |
|                         | . Zrušiť                       |
| BKS_Security_1.0.14.exe |                                |
| 💶 👩 🚍 💶                 | 👘 🔁 🚭 🌚                        |

# **BKS Bank**

| ×                                                 | ×                                             |
|---------------------------------------------------|-----------------------------------------------|
| ← BKS Security Setup                              | BKS Security Setup                            |
| Creating Maintenance Tool                         | Completing the BKS Security Wizard            |
| 99%                                               | Click Finish to exit the BKS Security Wizard. |
| ano com ny componente appareador in vezenini tati |                                               |
| Sitivi Details                                    |                                               |
|                                                   |                                               |
|                                                   |                                               |
| Install Cancel                                    | Finish                                        |

### Druhý krok:

Spustite aplikáciu BKS Security vo verzii "Desktop" v počítači. Kliknite na "Aktivovať bezpečnostnú aplikáciu". Potom zadajte svoje používateľské číslo, ktoré nájdete v zmluve o Internet bankingu. Aktivačný kód dostanete od svojho poradcu. Aktivačný kód sa vždy nachádza pod QR kódom. Zadajte Užívateľské číslo aj aktivačný kód a kliknite na tlačidlo Ďalej.

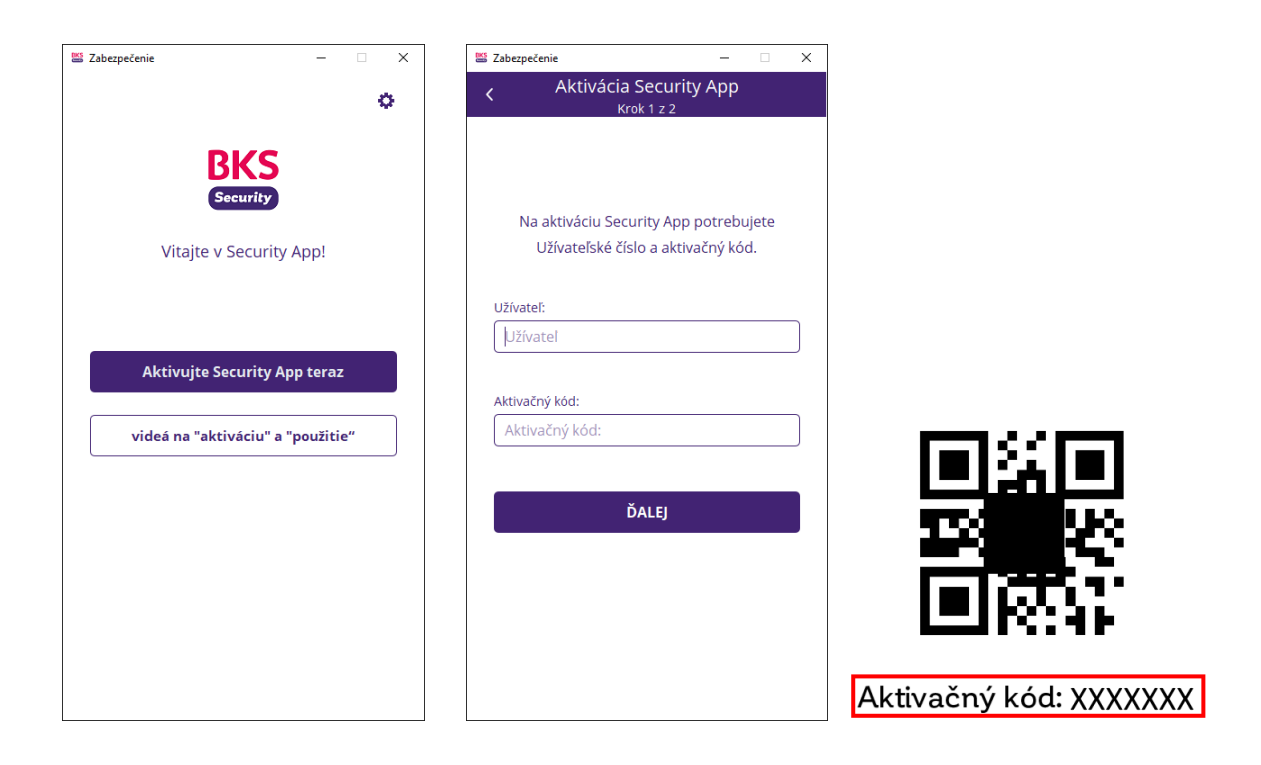

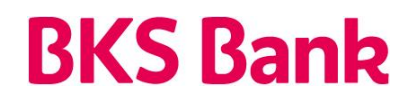

### Tretí krok:

Zadajte PIN kód pre službu BKS Security a potom kliknite na "Aktivovat". Služba BKS Security bol týmto úspešne aktivovaná. Autorizáciu teraz môžete vykonávať na zákazníckom portáli.

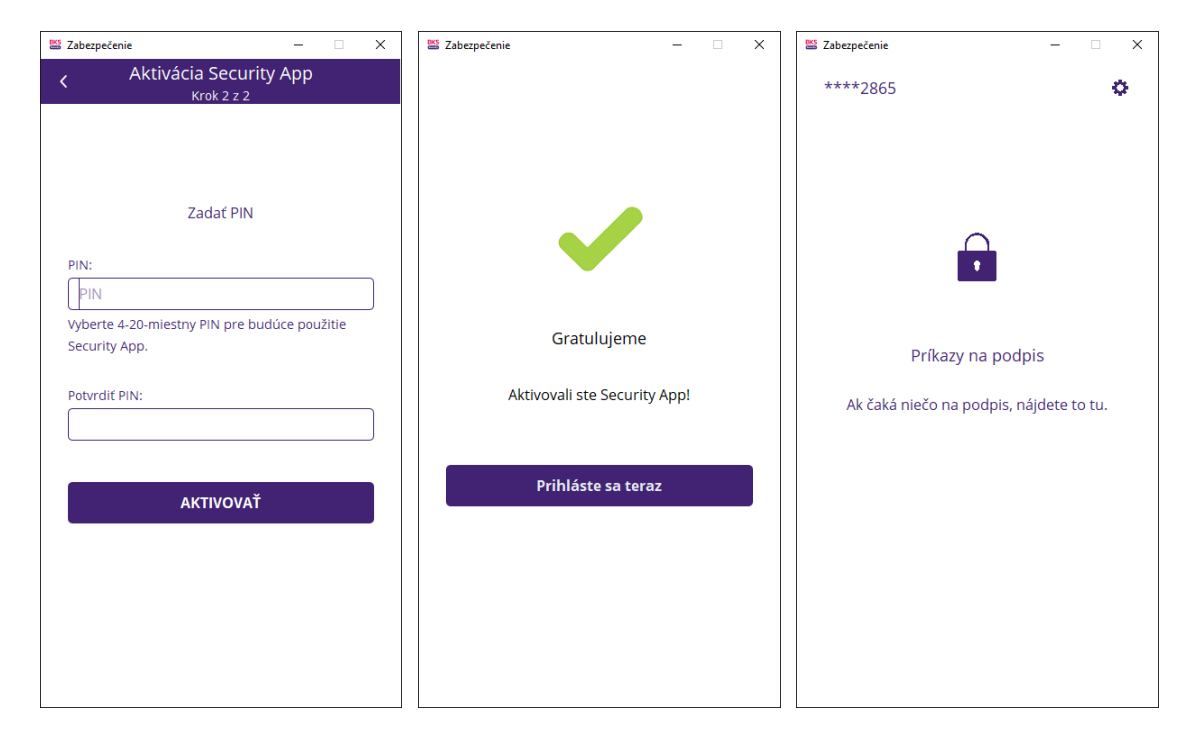